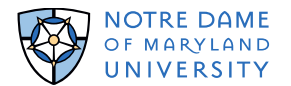

## Sharp Multi-Function Printers and PaperCut Print Management System

Notre Dame introduces new Sharp multi-function (MF) printers (release station) using the PaperCut print management system.

The Sharp MF printers have replaced the Canon/Pharos print stations.

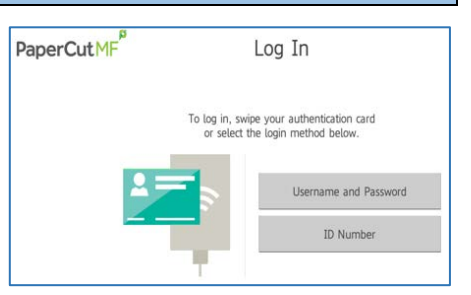

#### Find Out How To:

| ID Card Association | Scan to E-Mail          |
|---------------------|-------------------------|
| Print               | Student Print to E-Mail |
| Сору                | Scan to Network Folder  |

## **ID Card Swipe and Self Association\***

The first time you swipe your ID card, you must 'associate' your ID card with your network account. This association allows you to use either your ID card or network login at any Sharp release station.

Log in to the PaperCut MF print management system (at and Sharp release station), using your campus network account credentials.

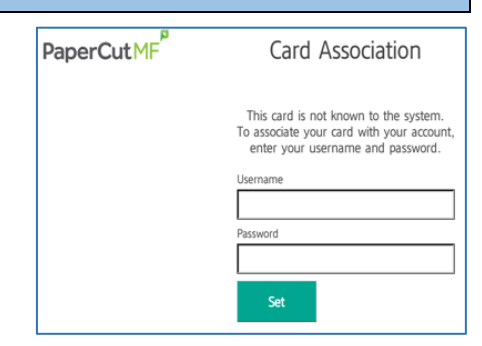

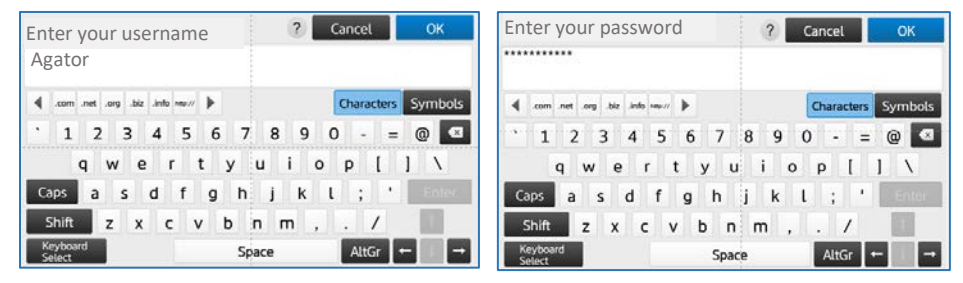

You will receive confirmation, once ID card association is set. Swipe or login at any Sharp release station.

#### **Printing from Campus Computers**

1. Students – Jump to Step 2

Faculty and Staff – First, locate PaperCut MF icon in the System Tray (bottom right corner of computer screen) to confirm PaperCut MF print client is installed on your computer.

If the PaperCut MF client has not downloaded, please reboot your computer. (You must be connected to the campus network.)

2. From the application's Print menu, click **Print** 

3. Select *GatorPrint\_BW on pcutapp.facultystaff.local* Choose print settings, click **Print** 

(Default setting is double sided print/copy.)

NOTE: The "Gator Print" print option is no longer active. For color copies/prints, contact the Document Center.

 You will receive a quick response notification from the PaperCut MF print manager Students receive 'PaperCut Client\_toast\_notification' Faculty and Staff receive 'pc\_toast\_notification' or release notification You will also receive an email notification from NDMU's gatorprint email account

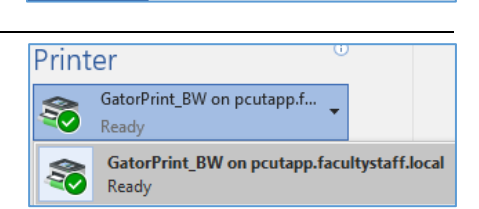

Print

÷

Print

Printer

Ready

 $(\leftarrow)$ 

Info New

Open

Save

Save As

Save as Adobe

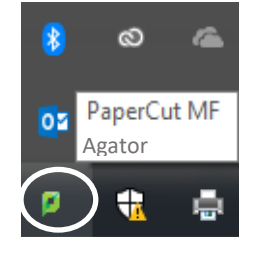

Copies: 1

GatorPrint\_BW on pcutapp.f...

¢

| document name/type     aristor success                                                                    | • total cost                                                                        | Print Job Notification Print Job Notification Confirm the print a Print job details           | nd select the print action                    |
|----------------------------------------------------------------------------------------------------|-------------------------------------------------------------------------------------|-----------------------------------------------------------------------------------------------|-----------------------------------------------|
| <ul> <li>printer queue</li> <li>number of pages</li> </ul>                                                | <ul> <li>account anotation selection</li> <li>apply to jobs in queue</li> </ul>     | Document name Microsoft Word - S<br>Printer pcutapp\GatorPrin                                 | ample Document.docx<br>t_BW                   |
|                                                                                                    |                                                                                     | Pages 1 (Grayscale)                                                                           | Cost \$0.04                                   |
| Click <b>Print</b>                                                                                        |                                                                                     | Print job actions <ul> <li>Allocate to shared account</li> <li>Account Information</li> </ul> | _Technology_10000 -99999-12345 ~              |
|                                                                                                    |                                                                                     | Apply to all documents in queue                                                               | (Jobs: 1) Print Cancel                        |
| <ul> <li>5. Print your documents a</li> <li>Swipe your ID card (</li> <li>Login using your can</li> </ul> | nt any Sharp release station.<br>*card association), or<br>npus network credentials | PaperCutMF                                                                                    | Log In Please enter your username and passwor |
| Student accessible Sharp re                                                                               | elease stations:                                                                    |                                                                                               | Username                                      |
| Doyle Hall, Gator Grind                                                                                   | ➤ LNDL, 1 <sup>st</sup> floor                                                       |                                                                                               | Password                                      |
| ➢ Fourier Hall, 009                                                                                       | ≻ Meletia Hall, 030 hallway                                                         |                                                                                               |                                               |
| Gibbons Hall, lower level                                                                                 | Rice Hall, 106 comp lab                                                             |                                                                                               | Log In                                        |
| X                                                                                                    |                                                                                     |                                                                                               |                                               |

- Print All
- Print selected documents, or

5. View Print Job Notification (Faculty and Staff only)

• Delete

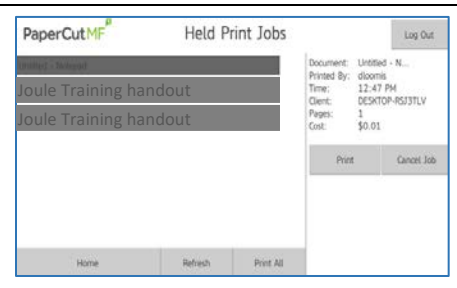

8. Press Log Out when finished

Log Out

## Сору

1. ID Card swipe or log in at any Sharp release station

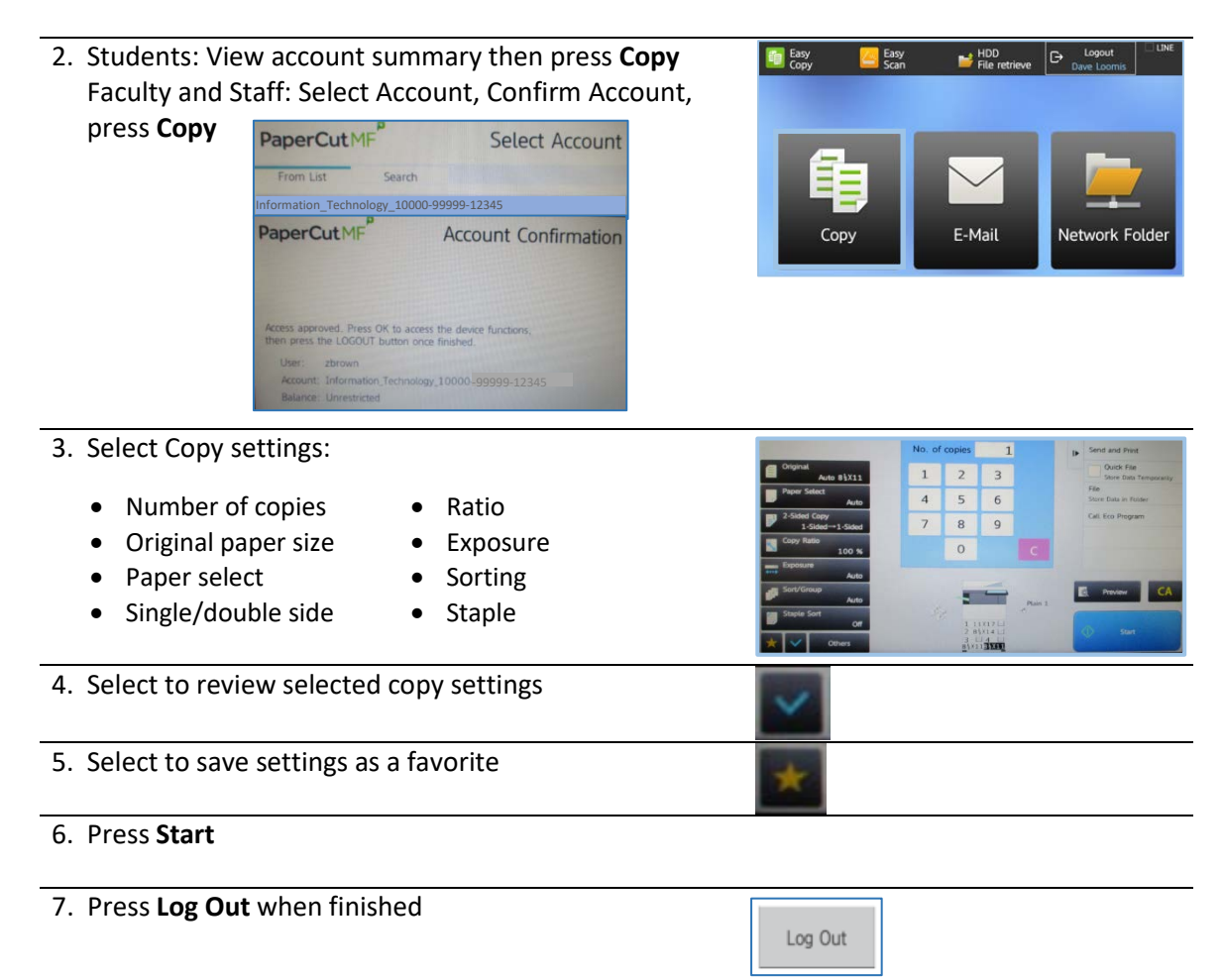

# Scan to E-Mail (Send scanned documents to your email)

1. ID Card swipe or Log in at any Sharp release station

| 2. Select Account, Confirm Account, press E-Mail                                                                                                    | Exay<br>Copy<br>Copy<br>E-Mail<br>Exay<br>Logout<br>Dave Loonis<br>Logout<br>Dave Loonis<br>Logout<br>Logout<br>Dave Loonis<br>Logout<br>Dave Loonis<br>Logout<br>Logout<br>Dave Loonis<br>Logout<br>Logout<br>Dave Loonis<br>Logout<br>Logout<br>Logout<br>Dave Loonis<br>Logout<br>Logout<br>Logout<br>Dave Loonis<br>Logout<br>Logout<br>Log |
|----------------------------------------------------------------------------------------------------|----------------------------------------------------------------------------------------------------|
| <ul> <li>3. Select E-Mail settings:</li> <li>Color</li> <li>Resolution</li> <li>File format (PDF is default)</li> <li>Original send settings</li> <li>Exposure</li> </ul> | Address Zbrown @ndm.edu  Address Zbrown @ndm.edu  Address Zbrown @ndm.e                                                                                                    |
| 4. Select to review selected copy settings                                                                                                    | ×                                                                                                    |
| 5. Select to save settings as a favorite                                                                                                    | *                                                                                                    |
| 6. Press <b>Start</b>                                                                                                    |                                                                                                    |
| 7. Press Log Out when finished                                                                                                    | Log Out                                                                                                    |

#### $\bigcirc$ From: Gator. Allie 1. Log in to your Notre Dame email account Prepare email/email attachment gatorprintbw To: Send to:GatorPrintbw@ndm.edu Sample Document Sample test.doc 34 KB 🔸 Sent from my T-Mobile 4G LTE device 3. Receive process confirmation email and Receive notice to print at release station From: gatorprint $\langle \vee \rangle$ From: (gatorprint) $\sim$ Re: Sample Document Notification Mon. Aug 20, 2018 12:23 AM Mon, Aug 20, 2018 12:23 AM Your Email to Print job has been received and is ATTENTION being processed. Your document has been held in a queue. Attachments processed: Before the document will be printed, you will need Sample test.doc to go to a release station and release your document. Please go to a Sharp Copier to Release your job 4. Release your documents at any Sharp release station PaperCutMF Log In Swipe your ID card (\*card association), or Login using your campus network credentials Please enter your username and password. Student accessible Sharp release stations: Username > Doyle Hall, Gator Grind ▶ LNDL, 1<sup>st</sup> floor Password ➢ Fourier Hall, 009 > Meletia Hall, 030 hallway

Student Print to Email (Print from your mobile device - Go-live in Fall semester)

- Gibbons Hall, lower level
  - UAB, 103 tech hub
- > Rice Hall, 106 comp lab
- 5. View and select Help Print Jobs PaperCutMF Held Print Jobs Log Out • Print All Untitled - N., Printed 8 12:47 PM Print selected documents, or DESKTOP-RSJ3TLV \$0.01 Delete Cancel Job Refresh Print All Home

6. Press Log Out when finished

> Knott Science, 106

Log Out

# Scan to Network Folder (limited to select departments)

1. ID Card swipe or Log in at any Sharp release station

| 2. Select Account, Confirm Account, press Network<br>Folder                                                                                                    | Easy     Easy     ► HDD entropy     □ Lopout     □ Line       File retrieve     ► Lopout     □ Lopout     □ Line       Copy     ► Mail     ► Lopout     □ Line                                                                                                    |
|----------------------------------------------------------------------------------------------------|----------------------------------------------------------------------------------------------------|
| <ul> <li>3. Select Network Folder settings:</li> <li>Color</li> <li>Resolution</li> <li>File format (PDF is default)</li> <li>Original send</li> <li>Exposure</li> </ul> | Address     Address     Touch: 1:e input Address     Q     Good Address Souch       File Rome     Souchad by Speine Sotrage     Good Address     Good Address Souch       Color Mode     Address     Souchad by Speine Sotrage     Good Address Souch       Proceeding     Reserved     Res     Good Reserved       Proceeding     Res     Souch Address     Good Reserved       Proceeding     Res     Res     Res       Proceeding     Res     Souch Spein     Res       Proceeding     Res     Souch Spein     Res       Proceeding     Res     Souch Spein     Res       Proceeding     Souch Spein     Res     Res       Proceeding     Res     Souch Spein     Res       Proceeding     Res     Res     Res       Proceeding     Res     Res     Res       Proceeding     Res     Res     Res       Proceeding     Res     Res     Res       Proceeding     Res     Res     Res       Proceeding     Res     Res     Res       Proceeding     Res     Res     Res       Proceeding     Res     Res     Res       Proceeding     Res     Res       Proceeding     Res |
| 4. Select to review selected copy settings                                                                                                    | ~                                                                                                    |
| 5. Select to save settings as a favorite                                                                                                    | *                                                                                                    |
| 6. Press <b>Start</b>                                                                                                    |                                                                                                    |
| 7. Press <b>Log Out</b> when                                                                                                    | Log Out                                                                                                    |
| Use the Home button at any time to return to the<br>Home screen.                                                                                                    |                                                                                                    |

## FAQ's:

1. What happens if I do not have enough funds in my **student** copy/print account to complete my copy/print job?

Check your copy/print balance anytime, at any location, by swiping your ID card. If you do not have enough funds available to complete your copy/print request, you may: \*Contact the Business Office to add funds to your copy/print account. (See FAQ #2) \*For multiple prints jobs in queue, select the prints that fall below your balance.

- Will I be charged the full amount if the printer fails in the middle of my copy/print job? Once the jobs begins, the full amount will be deducted from your copy/print funds. If the unit fails to complete your copy/print job, you may request a credit by contacting the Business Office in Gibbons Hall, room 102, email: <u>business@ndm.edu</u>, phone: 410-532-5367.
- How do I add money to my copy/print account? Add money to your copy/print account by contacting the Business Office in Gibbons Hall, room 102, email: <u>business@ndm.edu</u>, phone: 410-532-5367.
- 4. Can I copy/print in color? For color copies/prints or specialty prints (larger print jobs or poster size prints), contact the Document Center in Gibbons Hall, lower lever, doccenter@ndm.edu or 410-532-5310.
- 5. What happens if I print to the wrong print queue (i.e. \_Color instead of \_BW)? If you select the wrong print queue, your computer will reflect the queue you have chosen, however when you print your job, the system will recognize the characteristics of the job, (i.e. color or black and white) and charge accordingly.
- 6. What happens if I do not log out of the printer? The printer will automatically log off after 60 seconds of inactivity.
- 7. What happens if I do not print documents that I sent to the GatorPrint\_bw queue? Documents sent to the GatorPrint\_bw queue will held (Held Print Jobs) for 24 hours. After which, they are automatically delete from the system.

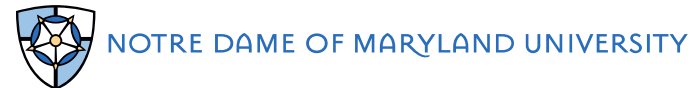